## Як оновити Firefox?

1. Заходимо на сайт <u>http://www.mozilla.org/ru/firefox/fx/</u>

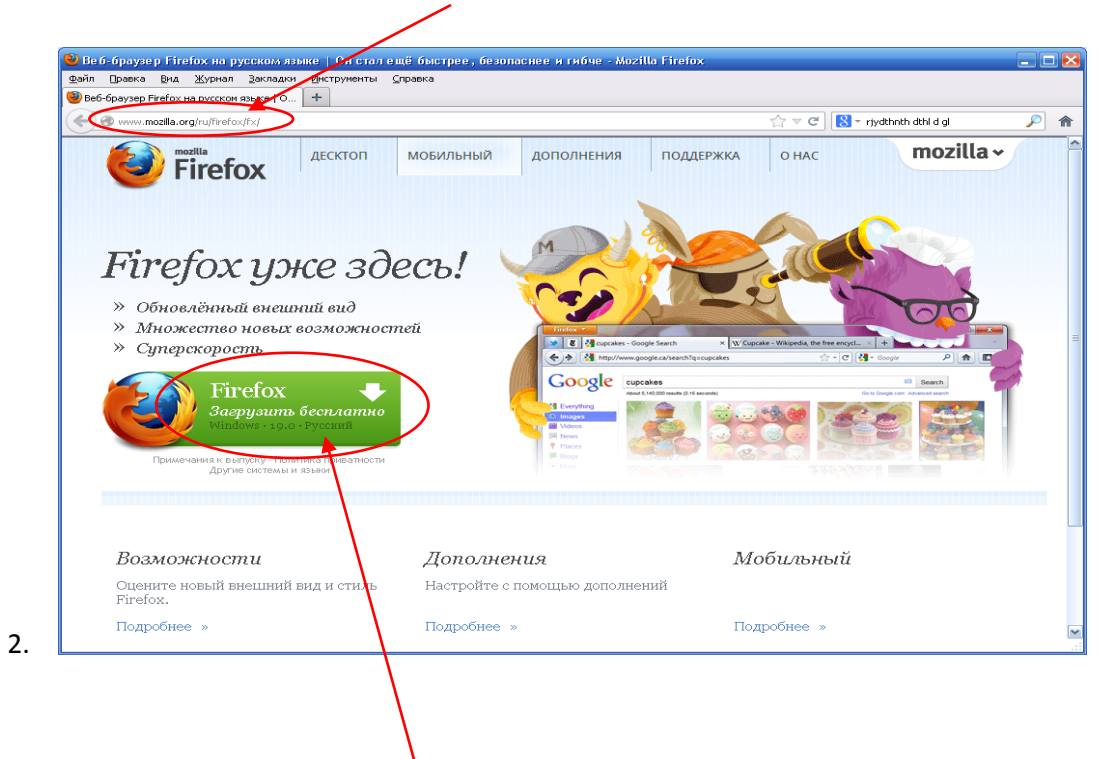

- 3. Натискаємо «Firefox Загрузить бесплатно» у центральному лівому куті.
- 4. Після завантаження програми запускаємо її.

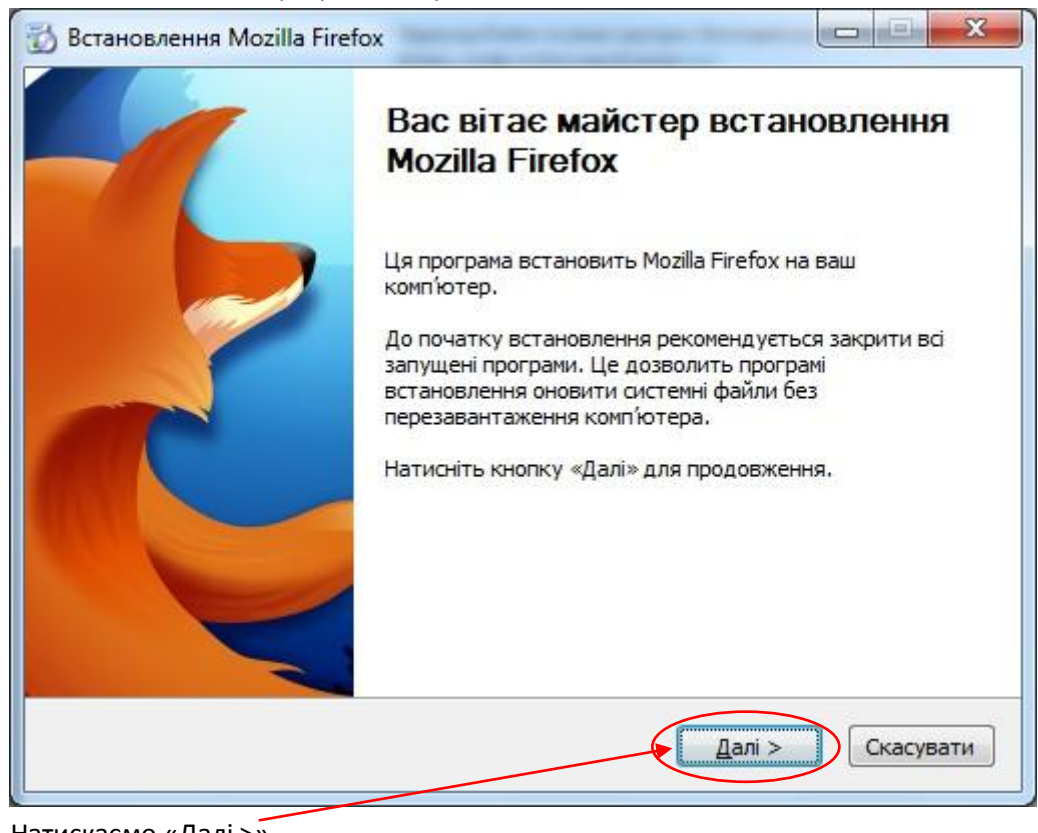

6. Натискаємо «Далі >»

5.

| Тип установки                                                 |                                        |
|---------------------------------------------------------------|----------------------------------------|
| Оберіть варіанти встановлення                                 |                                        |
| Оберіть потрібний тип установки та кл                         | пацніть «Далі».                        |
| 💿 Типова                                                      |                                        |
| Firefox буде встановлено в типов                              | й комплектації                         |
| Вибіркова                                                     |                                        |
| Ви можете самостійно обрати комг<br>досвідченим користувачам. | юненти для встановлення. Рекомендовано |
|                                                               |                                        |
|                                                               |                                        |
|                                                               |                                        |
|                                                               |                                        |
|                                                               | < <u>Н</u> азад Далі > Скасува         |

- 8. Знову «Далі >»
- 9. Якщо у Вас вже встановленно Firefox натисніть «Оновитись», інакше оберіть «Інсталювати»
- 10. Після завершення процесу інсталяції натисніть «Готово»

|   | Завершення робо<br>встановлення Мо                                               | ти майстра<br>zilla Firefox      |
|---|----------------------------------------------------------------------------------|----------------------------------|
| R | Встановлення Mozilla Firefox за<br>Натисніть кнопку «Готово» дл<br>встановлення. | вершено.<br>на виходу з програми |
|   | < Назад                                                                          | Готово                           |

Mozilla 13. Firefox \* Нова вкладка 14. Нова вкладка . Закладки . ŵ 15. 📨 Увімкнути потайливий режим Історія 5 Завантаження 2 1 1 Правка Знайти... Додатки Зберегти як... Надаштування ۶ Переслати посилання... . Довідка Довідка Друкувати... Þ Перші кроки Вирішення проблем Веб-розробка ۲ Надіслати відгук... Повноекранний режим Перезапуск з вимкненими додатками... Налаштуйте синхронізацію... X Вийти Про Firefox 16. X **Πpo Mozilla Firefox** 17. **Firefox** 17.0 🛟 Завантажую оновлення — 10,4 of 24,4 M6 Ви зараз на каналі оновлень release. Firefox був розроблений в Mozilla — глобальній спільноті, котра працює над тим, щоб інтернет лишався відкритим, громадським та

> доступним для всіх. Цікаво? <u>Долучайтесь!</u>

Права кінцевого користувача Firefox та логотили Firefox є торговими марками фундації Mozilla. Політика конфіденційності

Ліцензійна інформація

18.

12. Після інсталювання Java та Firefox на робочому столі з'явився значок

19. Після завантаження оновлень, браузер запропонує перезапустити програму. Натисніть «Перезапустити для оновлення»

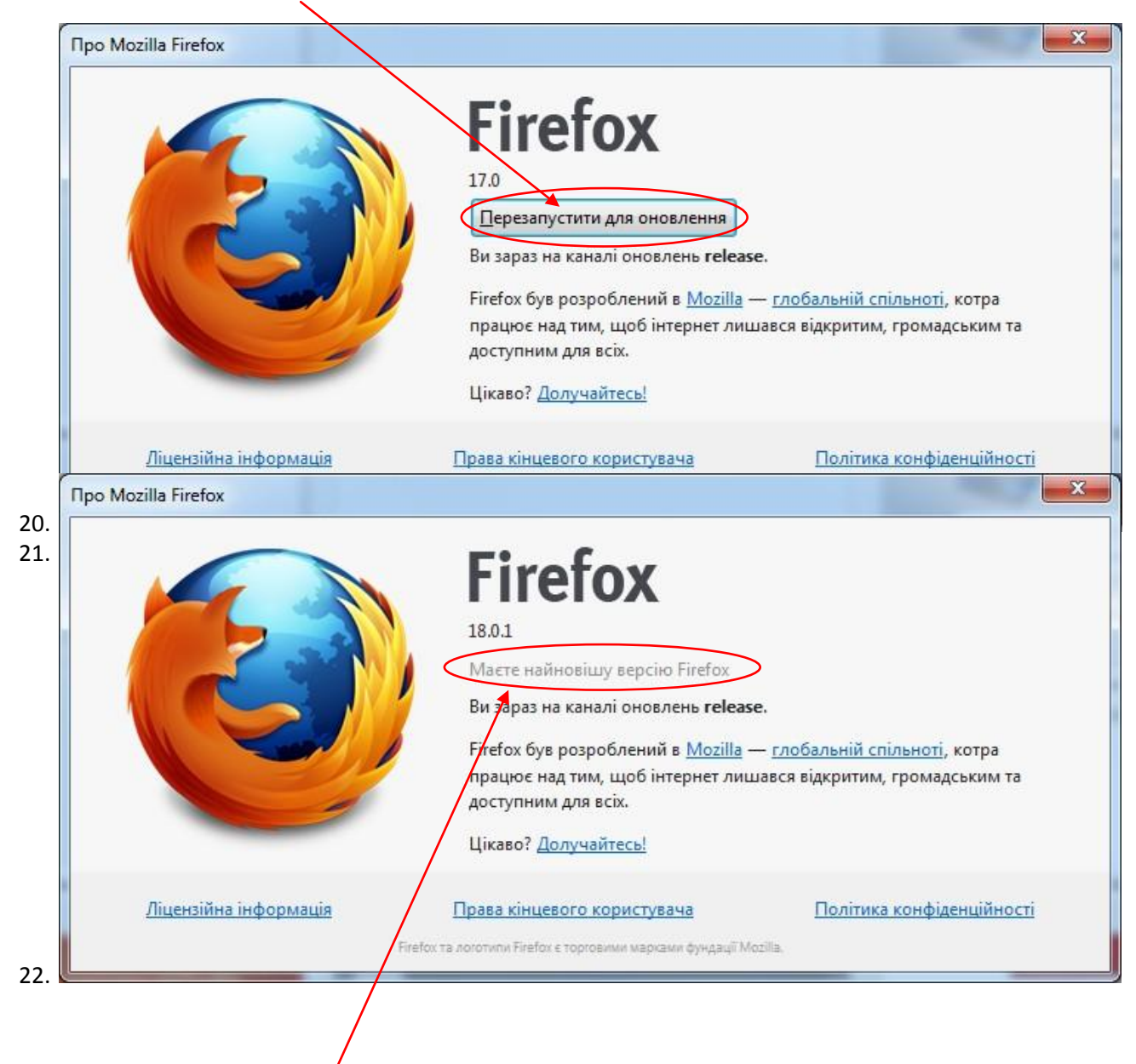

- 23. «Маєте найновішу версію́ Firefox».
- 24. Ви готові для роботи в ЄРДР.

## Як зайти в ЄРДР?

- 1. Запускаємо Firefox.
  - Mozilla Firefox

| Firefox<br>Firefox • O Початкова сторінка Мо:    | illa Firefox +                                      | · •                                       |                                                 | C ■ C ■ A - Google         |     |
|--------------------------------------------------|-----------------------------------------------------|-------------------------------------------|-------------------------------------------------|----------------------------|-----|
|                                                  |                                                     |                                           |                                                 |                            | moz |
|                                                  |                                                     | (                                         |                                                 |                            |     |
|                                                  |                                                     | Google                                    |                                                 | Пошук                      |     |
|                                                  |                                                     | У вас найновіша ви<br>робити.             | ерсія Firefox. Перегляньте, що ви можете        | з нею                      |     |
|                                                  |                                                     | - ·                                       | <b>T</b> A 14                                   |                            |     |
| Security Warning                                 | * *                                                 |                                           |                                                 | Відновити попередній сезно |     |
| Do you want                                      | t to run this<br>Name:                              | erdr/Apple                                | ?<br>:t509                                      |                            |     |
|                                                  | Publisher:<br>From:                                 | UNKNOWN                                   | ov.ua                                           |                            |     |
| Risk: This applica<br>personal in<br>More Inform | ition will run with<br>formation at risk.<br>nation | unrestricted acces<br>Run this applicatio | s which may put your<br>n only if you trust the | computer and<br>publisher. |     |
| Select the box b                                 | elow, then click                                    | k Run to start th                         | e application                                   |                            |     |
| 1 I accept the                                   | risk and want to                                    | run this application                      | n. 4 Run                                        | Cancel                     |     |
| 3 Aways trus                                     | t content from th                                   | is publisher                              |                                                 |                            |     |
|                                                  |                                                     |                                           |                                                 |                            |     |
|                                                  |                                                     |                                           |                                                 |                            |     |

- 7. Ставимо дві «галочки», як показано на малюнку та натискаємо "Run"
- 8. Після того, як завантажиться сайт обираємо ключ та вводимо пароль

| єдини | Й РЕЄСТР ДОСУДОВИХ РОЗСЛІДУВА   | HL |
|-------|---------------------------------|----|
|       | Вибраний ключ<br>D:\]vanov.nctx |    |
|       | Пароль користувача              |    |
|       | Вхід до системи                 |    |
|       |                                 |    |

- 10. Натискаємо «Вхід до системи»
- 11. Працюємо в системі!

9.